## About this manual

- A Configuration Sheets of Hardware Use this form to record the hardware configuration and various settings of your server.
- B Configuration Sheets of BIOS Setup Utility Parameters Use this form to record the settings of the BIOS Setup Utility.
- C Configuration Sheets of Remote Management Controller's Web Interface Use this form to record the settings of the Remote Management Controller Web interface.

### D Design Sheet of the RAID Configuration

Use this form to record the definitions of the disk groups (or the physical packs) and the logical drives in the RAID configuration (array configuration).

#### E Design Sheet

Use this form to record the software settings.

#### F Accident Sheet

Use this form to record any failures that occur in your server.

### **Product Names**

The following expressions and abbreviations are used to describe the product names used in this manual.

| Product names                                            | Expressions and abb                             | previations     |
|----------------------------------------------------------|-------------------------------------------------|-----------------|
| PRIMERGY ECONEL 100 S2                                   | This server or the server                       |                 |
| Microsoft® Windows Server® 2003 R2, Standard Edition     | Windows Server 2003 R2,<br>Standard Edition     | Windows<br>2003 |
| Microsoft® Windows Server® 2003, Standard Edition        | Windows Server 2003,<br>Standard Edition        |                 |
| Microsoft® Windows Server® 2003 R2, Standard x64 Edition | Windows Server 2003 R2,<br>Standard x64 Edition |                 |
| Microsoft® Windows Server® 2003, Standard x64 Edition    | Windows Server 2003,<br>Standard x64 Edition    |                 |
| Microsoft® Windows Server® 2003 Service Pack             | SP                                              |                 |

#### Trademarks

Microsoft, Windows, MS, Windows Server are registered trademarks of the Microsoft Corporation in the USA and other countries.

Intel, Xeon, Celeron and Pentium are registered trademarks or trademarks of Intel Corporation or its subsidiaries in the USA and other countries.

All other hardware and software names used are trademarks or registered trademarks of their respective manufacturers. Other product names are copyrights of their respective manufacturers.

All Rights Reserved, Copyright© FUJITSU LIMITED 2008

## Contents

| A Configuration Sheets of Hardware ·····                                          | 4  |
|-----------------------------------------------------------------------------------|----|
| B Configuration Sheets of BIOS Setup Utility Parameters ······                    | 5  |
| B.1 Parameters in the Main Menu · · · · · · · · · · · · · · · · · · ·             | 5  |
| B.2 Parameters in the Advanced Menu ·····                                         | 6  |
| B.3 Parameters in the Security Menu ·····                                         | 10 |
| B.4 Parameters in the Power Menu                                                  | 10 |
| B.5 Parameters in the Boot Menu · · · · · · · · · · · · · · · · · · ·             | 11 |
| B.6 Parameters in the Exit Menu ·····                                             | 11 |
| C Table of System Resource Management ·····                                       | 12 |
| D Design Sheet of the RAID Configuration ·····                                    | 13 |
| D.1 For Embedded MegaRAID SATA                                                    | 13 |
| D.2 For RAID 5/6 SAS based on LSI MegaRAID · · · · · · · · · · · · · · · · · · ·  | 14 |
| E Design Sheet · · · · · · · · · · · · · · · · · ·                                | 16 |
| E.1 RAID/Disk Wizard · · · · · · · · · · · · · · · · · · ·                        | 16 |
| E.2 OS Wizard (Windows 2003 Install Wizard) · · · · · · · · · · · · · · · · · · · | 17 |
| E.3 Application Wizard · · · · · · · · · · · · · · · · · · ·                      | 22 |
| F Accident Sheet ·····                                                            | 23 |

## A Configuration Sheets of Hardware

Use this form to record the hardware configuration and various settings of your server. Put a check mark in parentheses of your server settings.

If you use the new supported product of this server which is not mentioned here, please note the information on the empty space.

#### **3.5-inch Internal Options**

| Installed position | Installation 3.5 inch internal option |
|--------------------|---------------------------------------|
| Bay 1              | ( ) 80GB ( ) 160 GB ( ) 500 GB        |
| Bay 2              | ( ) 80GB ( ) 160 GB ( ) 500 GB        |
| Bay 3              | ( ) 80GB ( ) 160 GB ( ) 500 GB        |
| Bay 4              | ( ) 80GB ( ) 160 GB ( ) 500 GB        |

#### **5-inch Internal Options**

| Installed position | Installation 5 inch internal option (Product ID)   | SCSI ID |
|--------------------|----------------------------------------------------|---------|
| Boy 1              | ( ) Internal data cartridge drive unit (PG-RD1021) | -       |
| Day 1              | ( ) Internal DAT72 unit (PG-DT5043)                | -       |

Bay 2 is equipped with a CD-ROM drive as standard.

#### **RAM module**

| Installation slot |            | Installatio | on RAM module |  |
|-------------------|------------|-------------|---------------|--|
| DIMM 1A           | ( ) 512 MB | ( )1 GB     | ( ) 2 GB      |  |
| DIMM 2A           | ( ) 512 MB | ( )1 GB     | ( ) 2 GB      |  |
| DIMM 1B           | ( ) 512 MB | ( )1 GB     | ( ) 2 GB      |  |
| DIMM 2B           | ( ) 512 MB | ( )1 GB     | ( ) 2 GB      |  |

#### CPU

|                       | Installation CPU                     |
|-----------------------|--------------------------------------|
| ( ) Intel® Celeron® I | Processor 430 (1.86GHz/512KB)        |
| ( ) Intel® Xeon® Pro  | ocessor 3065 (2.33GHz/4MB)           |
| ( ) Intel® Pentium®   | Dual Core Processor E2180 (2GHz/1MB) |
| ( ) Intel® Xeon® Pro  | ocessor E3110 (3GHz/6MB)             |
| ( )                   |                                      |

#### PCI card

| Expansion card (Product ID)          |     | PCI slot location |     |     |
|--------------------------------------|-----|-------------------|-----|-----|
|                                      |     | 2                 | 3   | 4   |
| LAN card (PG-1853)                   | ( ) | -                 | -   | -   |
| SAS array controller card (PG-248BC) | -   | -                 | ( ) | -   |
| Parallel Port (PG-PP08)              |     | -                 | -   | ( ) |
|                                      |     |                   |     |     |

- : Indicates that this item cannot be installed.

## B Configuration Sheets of BIOS Setup Utility Parameters

Use this form to record the settings of the BIOS Setup Utility. If you have not changed the initial value, put a check mark in parentheses of "The initial values have been unchanged".

The initial values in the dotted frame can be changed. If you change any setting, put a check mark in parentheses of the "Setting" column. Keep the values on the gray zones unchanged.

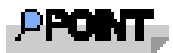

► Follow the procedure below to start the BIOS Setup Utility.

When the following message appears on the screen during POST, press the [F2] key while the message is displayed. When POST is completed, the Main menu screen appears.

<F2> BIOS Setup/ <F12> Boot Menu

If the system starts before starting the BIOS Setup Utility, press the [Ctrl] + [Alt] + [Delete] keys simultaneously and restart the system.

### **B.1** Parameters in the Main Menu

() The initial values have been unchanged.

| Item                                                                                                    | Initial value                                                    | Setting                                                                         |
|----------------------------------------------------------------------------------------------------|------------------------------------------------------------------|---------------------------------------------------------------------------------|
| System Time:<br>System Date:                                                                                                    | HH:MM:SS<br>MM/DD/YYYY                                           | Sets present time.<br>Sets present date.                                        |
| Diskette A:                                                                                                    | 1.4M                                                             | ( )None ( )360K ( )1.2M ( )720K                                                 |
| <ul> <li>&gt; SATA Port1:</li> <li>SATA Port2:</li> <li>SATA Port3:</li> <li>SATA Port4:</li> <li>&gt; SATA Port5:</li> <li>SATA Port6:</li> </ul> | ST3500630AS-(S1)<br>None<br>None<br>HL-DT-STDVD-RAM-(S5)<br>None | Links to the Standard IDE submenu                                               |
| > Boot Features                                                                                                    |                                                                  | Links to the Boot Features submenu                                              |
| Base Memory:                                                                                                    | хххК                                                             | Display usable base memory size for less than 1MB. (Unchangeable, display only) |
| Extended Memory:                                                                                                    | хххМ                                                             | Display memory size for greater than 1MB.<br>(Unchangeable, display only)       |

#### SATA Port1-6 Submenu

| Item                                                                                                    | Initial value                          | Setting                                                                                                    |
|----------------------------------------------------------------------------------------------------|----------------------------------------|----------------------------------------------------------------------------------------------------|
| SATA Port x : [Device name]                                                                                                    |                                        |                                                                                                    |
| Total Sectors:<br>Maximum Capacity:<br>Multi-Sector Transfers:<br>32 Bit I/O:<br>Transfer Mode:<br>Ultra DMA Mode:<br>SMART Monitoring:<br>Firmware:<br>Password Status:<br>Change Password: | xxxx<br>Not supported<br>[Press Enter] | Display such as device capacity, LBA Mode,<br>DMA transfer mode, version of the firmware.<br>(Unchangeable, display only) |

#### **Boot Features Submenu**

() The initial values have been unchanged.

| Item                    | Initial value | Setting      |
|-------------------------|---------------|--------------|
| Boot Features           |               |              |
|                         | -             |              |
| POST Errors             | Enabled       | ()Disabled   |
| SM Error Halt:          | Enabled       | ()Disabled   |
| Keyboard Check          | Enabled       | ()Disabled   |
| Fast Boot:              | Disabled      | ()Enabled    |
| POST Diagnostic Screen: | Enabled       | ()Disabled   |
| Boot Menu:              | Enabled       | ()Disabled   |
| NumLock:                | Auto          | ( )On ( )Off |
|                         | 3             |              |

## **B.2** Parameters in the Advanced Menu

| Item                               | Initial value | Setting                                            |
|------------------------------------|---------------|----------------------------------------------------|
| Setup Warning                      |               |                                                    |
| Setting items on this menu to inco | rrect values  |                                                    |
| may cause your system to malfund   | ction         |                                                    |
| > Peripheral Configuration         |               | Links to the Peripheral Configuration submenu      |
| > Advanced System Configuration    |               | Links to the Advanced System Configuration submenu |
| > Advanced Processor Options       |               | Links to the Advanced Processor Options submenu    |
| > PCI Configuration                |               | Links to the PCI Configuration submenu             |
| > System Management                |               | Links to the System Management submenu             |
|                                    |               |                                                    |

#### **Peripheral Configuration Submenu**

() The initial values have been unchanged.

| Item                                                                                                   | Initial value                                               | Setting                                                                                                    |
|----------------------------------------------------------------------------------------------------|-------------------------------------------------------------|----------------------------------------------------------------------------------------------------|
| Peripheral Configuration                                                                               |                                                             |                                                                                                    |
| Serial 1:<br>Serial 1 Address: *1<br>Parallel port:<br>Mode: *2<br>Parallel Address: *3                | Auto<br>3F8h<br>Disabled<br>Bidirection<br>378h,IRQ 7       | ( )Disabled ( )Enabled<br>( )2F8h ( )3E8h ( )2E8h<br>( )Enabled ( )Auto<br>( )Printer ( )EPP ( )ECP<br>( )278h,IRQ 5                                           |
| Diskette Controller:<br>USB Front:<br>USB Rear:<br>USB Devices:<br>LAN Controller:<br>LAN Remote Boot: | Enabled<br>Enabled<br>Enabled<br>ALL<br>Enabled<br>Disabled | <ul> <li>( )Disabled</li> <li>( )Disabled</li> <li>( )Disabled</li> <li>( )None ( )Keyboard And Mouse Only</li> <li>( )Disabled</li> <li>( )Enabled</li> </ul> |

\*1: It can change if Serial1 is Enabled.

\*2: It can change if Parallel port is Auto or Enabled.

\*3: It can change if Parallel port is Enabled.

#### **Advanced System Configuration Submenu**

() The initial values have been unchanged.

| Item                                                                                                    | Initial value                              | Setting                                                               |
|----------------------------------------------------------------------------------------------------|--------------------------------------------|-----------------------------------------------------------------------|
| Advanced System Configuration                                                                                                    |                                            |                                                                       |
| On board Video:<br>High Precision Event Timer:<br>SMART Device Monitoring:                                                                                    | Enabled<br>Enabled<br>Enabled              | <ul><li>( )Disabled</li><li>( )Disabled</li><li>( )Disabled</li></ul> |
| SATA RAID Enable: *1<br>SATA OS installation model:<br>SATA RAID(MegaSR) model:<br>SAS array controller card<br>deployment model:                             | Disabled<br>Enabled<br>Disabled            | ( )Enabled<br>( )Disabled<br>( )Enabled                               |
| SATA AHCI Enable: *1,2<br>SATA OS installation model:<br>SATA RAID(MegaSR) model:<br>SAS array controller card<br>deployment model:<br>PCI Bus SERR Checking: | Disabled<br>Enabled<br>Disabled<br>Enabled | ( )Enabled<br>( )Disabled<br>( )Enabled<br>( )Disabled                |

\*1: If SAS array controller card is installed then the default value after Get Default Value become to Disabled.

 $\ensuremath{^{\ast}2}\ensuremath{^{\circ}}$  If SATA RAID Enable=Disabled, then you can change this parameter.

#### **Advanced Processor Options Submenu**

() The initial values have been unchanged.

| Item                          | Initial value | Setting                |
|-------------------------------|---------------|------------------------|
| Advanced Processor Options *1 |               |                        |
|                               | •             |                        |
| Enhanced SpeedStep: *2        | Disabled      | ()Enabled              |
| CPU Halt Mode: *3             | Enhanced      | ( )Disabled            |
| Enhanced Idle Power State: *2 | Disabled      | ( )Enabled             |
| CPU Thermal Management:       | Enhanced      | ( )Standard            |
| Virtualization Technology: *4 | Disabled      | ( )Enabled             |
| NX Memory Protection:         | Disabled      | ( )Enabled             |
| Adjacent Cache Line Prefetch: | Enabled       | ( )Disabled            |
| Hardware Prefetch:            | Enabled       | ( )Disabled            |
| Core Multi-Processing: *2     | Enabled       | ( )Disabled            |
| Limit CPUID Functions:        | Disabled      | ( )Enabled             |
| CPU MC Status Clear:          | Next Boot     | ( )Disabled ( )Enabled |
|                               | +             |                        |

\*1: The item changes by installing CPU.

\*2: The item is not displayed with Celeron® Processor 430.

\*3: The item is not displayed just after Load Default (Get Default Values). It will be displayed next BIOS setup time after reboot.

\*4: The item is not displayed with Celeron® Processor 430 / Pentium® Dual Core Processor E2180.

#### PCI Configuration Submenu

() The initial values have been unchanged.

| Item                      | Initial value | Setting                                                                                                    |
|---------------------------|---------------|----------------------------------------------------------------------------------------------------|
| PCI Configuration         |               |                                                                                                    |
| > PCI SLOTS Configuration |               | Links to the PCI SLOTS Configuration Submenu                                                                                                    |
| PCI IRQ Line 1 :          | Auto Select   | ()Disabled()IRQ3()IRQ4()IRQ5<br>()IRQ6()IRQ7()IRQ9()IRQ10<br>()IR011()IR012()IR014()IR015                                                              |
| PCI IRQ Line 2 :          | Auto Select   | () Disabled () JRQ12 () JRQ14 () JRQ15<br>() JIRQ6 () JRQ3 () JRQ4 () JRQ15<br>() JRQ6 () JRQ7 () JRQ9 () JRQ10<br>() JRQ11 () JRQ12 () JRQ14 () JRQ15 |
| PCI IRQ Line 3 :          | Auto Select   | ( )Disabled ( )IRQ3 ( )IRQ4 ( )IRQ5<br>( )IRQ6 ( )IRQ7 ( )IRQ9 ( )IRQ10<br>( )IRQ11 ( )IRQ12 ( )IRQ14 ( )IRQ15                                         |
| PCI IRQ Line 4 :          | Auto Select   | ( )Disabled ( )IRQ3 ( )IRQ4 ( )IRQ5<br>( )IRQ6 ( )IRQ7 ( )IRQ9 ( )IRQ10<br>( )IR011 ( )IR012 ( )IR014 ( )IR015                                         |
| PCI IRQ Line 5 :          | Auto Select   | ( )Disabled ( )IRQ3 ( )IRQ4 ( )IRQ5<br>( )IRQ6 ( )IRQ7 ( )IRQ9 ( )IRQ10<br>( )IRQ11 ( )IRQ12 ( )IRQ14 ( )IRQ15                                         |
| PCI IRQ Line 6 :          | Auto Select   | ( )Disabled ( )IRQ3 ( )IRQ4 ( )IRQ5<br>( )IRQ6 ( )IRQ7 ( )IRQ9 ( )IRQ10<br>( )IRQ11 ( )IRQ12 ( )IRQ14 ( )IRQ15                                         |
| PCI IRQ Line 7 :          | Auto Select   | ( )Disabled ( )IRQ3 ( )IRQ4 ( )IRQ5<br>( )IRQ6 ( )IRQ7 ( )IRQ9 ( )IRQ10<br>( )IRQ11 ( )IRQ12 ( )IRQ14 ( )IRQ15                                         |
| PCI IRQ Line 8 :          | Auto Select   | ( )Disabled ( )IRQ3 ( )IRQ4 ( )IRQ5<br>( )IRQ6 ( )IRQ7 ( )IRQ9 ( )IRQ10<br>( )IRQ11 ( )IRQ12 ( )IRQ14 ( )IRQ15                                         |

#### PCI SLOTS Configuration Submenu

() The initial values have been unchanged.

| Item                    | Initial value | Setting            |
|-------------------------|---------------|--------------------|
| PCI SLOTS Configuration |               |                    |
|                         | •             |                    |
| Slot 1 Configuration    |               |                    |
| Option ROM SCAN:        | Disabled      | ()Enabled          |
|                         |               |                    |
| Slot 2 Configuration    |               | <pre>/ &gt;=</pre> |
| Option ROM SCAN:        | Disabled      | ( )Enabled         |
| Slot 3 Configuration    |               |                    |
|                         | Enabled       | ( )Disabled        |
| option Rom SCAN.        | Lindbled      |                    |
| Slot 4 Configuration    |               |                    |
| Option ROM SCAN:        | Disabled      | ()Enabled          |
|                         |               |                    |

#### System Management Submenu

() The initial values have been unchanged.

| Item                             | Initial value | Setting                                               |
|----------------------------------|---------------|-------------------------------------------------------|
| System Management                |               |                                                       |
| Battery State<br>SM Fan Control: | Auto          | Shown Battery status<br>( )Enhanced Cooling ( )Silent |
| Fan State                        |               |                                                       |
| Power Supply                     |               | Shown PSU-FAN Status                                  |
| FAN 1                            |               | Shown FAN 1 Status (Not available)                    |
| FAN 2                            |               | Shown FAN 2 (Front) Status                            |
| FAN 3                            |               | Shown FAN 3 (Rear) Status                             |
| Thermal Sensor State             |               |                                                       |
| CPU                              |               | Shown CPU thermal sensor status                       |
| Inside                           |               | Shown Inside of chassis thermal sensor status         |
| System                           |               | Shown main board thermal sensor status                |
| Hard Disk                        |               | Shown HDD thermal sensor status                       |

### **B.3** Parameters in the Security menu

() The initial values have been unchanged.

| Item                                                                                                    | Initial value                                                              | Setting                                                                                                    |
|----------------------------------------------------------------------------------------------------|----------------------------------------------------------------------------|----------------------------------------------------------------------------------------------------|
| Supervisor Password:                                                                                                    | Not installed                                                              | Displays whether or not the Supervisor<br>Password is set.                                                              |
| User Password *1                                                                                                    | Not installed                                                              | Displays whether or not the User Password is set.                                                                       |
| Set Supervisor Password:<br>Setup Password Lock: *2<br>Set User Password: *2<br>User Password Mode: *3<br>Password on boot: *2<br>System Password Lock: *4 | Press Enter<br>Standard<br>Press Enter<br>Standard<br>Disabled<br>Standard | Setting of Supervisor Password.<br>( )Extended<br>Setting of User Password.<br>( )Keyboard<br>( )Enabled<br>( )WOL SKIP |
| > TPM (Security Chip) Setting                                                                                                    |                                                                            | Links to the TPM (Security Chip) Setting Submenu                                                                        |
| Virus Warning:                                                                                                    | Disabled                                                                   | ( )Enabled ( )Confirm                                                                                                   |
| Diskette Write:<br>Flash Write:                                                                                                    | Enabled<br>Enabled                                                         | ( )Disabled<br>( )Disabled                                                                                              |

\*1:Can be set when "Set Supervisor Password" is set.

\*2:Can be set when "Supervisor Password" is set.

\*3:Can be set when "Set User Password" is set.

\*4:Can be set when "Enabled" is selected for [Password on boot].

#### TPM (Security Chip) Setting Submenu

() The initial values have been unchanged.

| Item                | Initial value            | Setting                                                |
|---------------------|--------------------------|--------------------------------------------------------|
| Security Chip       | Disabled                 | ( )Enabled                                             |
| Current TPM State   | Disabled and Deactivated |                                                        |
| Change TPM State *1 | No Change                | ()Enabled & Activate ()Disable & Deactivate<br>()Clear |

\*1: When Security Chip is set by Enabled, indication / setting is possible. This setting becomes effective after reboot.

### **B.4** Parameters in the Power menu

() The initial values have been unchanged.

| Item                    | Initial value   | Setting                                |
|-------------------------|-----------------|----------------------------------------|
| Power On Source:        | BIOS Controlled | ( )ACPI Controlled                     |
| LAN: *1                 | Enabled         | ( )Disabled                            |
| Wake Up Timer: *1       | Disabled        | ( )Enabled                             |
| Wake Up Time: *2        | [00:00:00]      |                                        |
| Wake Up Mode: *2        | Daily           | ( )Monthly                             |
| Wake Up Day: *3         | 1               | [0-31]                                 |
| Power Failure Recovery: | Previous State  | ( )Always Off ( )Always On ( )Disabled |

\*1: It can change if Power-On Source is BIOS Controlled.

\*2: It can change if Wake Up Timer is Enabled.

\*3: It appears if Wake Up Mode is Monthly. Do not set "0(Zero)".

### B.5 Parameters in the Boot menu

#### Boot menu

() The initial values have been unchanged.

| Item                      | Initial value                        | Setting |
|---------------------------|--------------------------------------|---------|
| Deet wie site of endows   |                                      |         |
| Boot priority order:      |                                      |         |
| 1:                        | IDE CD:CD Device name *1             |         |
| 2:                        | Legacy Floppy Drives                 |         |
| 3:                        | IDE x:HDD Device name *2             |         |
| 4:                        | PCI BEV:Boot Manage PXE,Slot 00C8 *3 |         |
| 5:                        | USB KEY: RDX Device name *4          |         |
| 6:                        |                                      |         |
| 7:                        |                                      |         |
| 8:                        |                                      |         |
| Excluded from boot order: |                                      |         |
| :Legacy Network Card      |                                      |         |
| :Bootable Add-in Cards    |                                      |         |
|                           |                                      |         |
|                           |                                      |         |

\*1:The name of DVD/CD-ROM devices on the display vary as below.

| Mode   | on the display                                                                   |
|--------|----------------------------------------------------------------------------------|
| Native | IDE CD: Device name                                                              |
| MagaCD | PCI BEV: Embedded RAID CD/DVD-ROM                                                |
| MegaSk | ( After setting [Get Default Values], the startup order from HDD as the lowest.) |

 $\ast 2$  :The name of HDD devices on the display vary as below.

| Mode                                  | on the display                     |
|---------------------------------------|------------------------------------|
| Native                                | IDE: Device name                   |
| MegaSR                                | PCI SCSI: Software RAID            |
| MegaSR                                | PCI SCSI: ICHx/ESB2 Embedded RAID  |
| SAS array controller card (PG-248B/C) | PCI SCSI: (Bus01 Dev00)PCI RAID Ad |

\*3:If LAN Remote Boot=Enabled then the entry is displayed.

\*4:If Internal data cartridge drive unit (PG-RD1021) is installed then the entry is displayed.

### B.6 Parameters in the Exit menu

| Item                    | Initial value | Setting                                                                      |
|-------------------------|---------------|------------------------------------------------------------------------------|
| Save Changes & Exit:    |               | Saves the current settings to CMOS and exit BIOS Setup<br>Utility.           |
| Discard Changes & Exit: |               | Exits BIOS Setup Utility without saving current settings to CMOS.            |
| Get Default Values:     |               | Returns to the default values of the server for all items.                   |
| Load Previous Values:   |               | Sets all items to the values before the last changes by reading from CMOS. 1 |

## C Table of System Resource Management

The I/O port address that can be selected with various expansion cards is the following tables.

#### I/O port addresses

| Product name  | I/O port address (h)<br>100 140 180 1C0 200 240 280 2C0 300 340 380 3C0 400 | Setup method |
|---------------|-----------------------------------------------------------------------------|--------------|
| Serial port 1 |                                                                             | BIOS setup   |

\*[] indicate the I/O port address space that can be selected in the expansion card.

indicates that some or all of the 16 bytes that follow the marker address may be used I indicates that some or all of the 32 bytes that follow the marker address may be used
 I indicates that some or all of the 32 bytes that follow the marker address may be used

( space selected for default)

## D Design Sheet of the RAID Configuration

Use this form to record the definitions of the disk groups (or the physical packs) and the logical drives in the RAID configuration (array configuration).

### D.1 For Embedded MegaRAID SATA

| Installation<br>HDD Slot / Bay | HDD model<br>name | HDD capacity | Logical drive     |
|--------------------------------|-------------------|--------------|-------------------|
| (e.g.) Bay1                    | PG-HDF67B         | 160GB        | Logical drive [0] |
| (e.g.) Bay2                    | PG-HDF67B         | 160GB        | Logical drive [0] |
| Bay1                           |                   |              | Logical drive [ ] |
| Bay2                           |                   |              | Logical drive [ ] |
| Bay3                           |                   |              | Logical drive [ ] |
| Bay4                           |                   |              | Logical drive [ ] |

#### Content of Definition of the Logical Drive

| Logical drive No.<br>(LD No.) | RAID level             | Logical drive<br>capacity |  |
|-------------------------------|------------------------|---------------------------|--|
| (e.g.) LD:0                   | ( )RAID 0<br>(√)RAID 1 | 151634 MB                 |  |
| (e.g.) LD:1                   | ( )RAID 0<br>(√)RAID 1 | 151634 MB                 |  |
| LD :                          | ( )RAID 0<br>( )RAID 1 |                           |  |
| LD :                          | ( )RAID 0<br>( )RAID 1 |                           |  |
| LD :                          | ( )RAID 0<br>( )RAID 1 |                           |  |
| LD :                          | ( )RAID 0<br>( )RAID 1 |                           |  |

### D.2 RAID 5/6 SAS based on LSI MegaRAID

| Installation PCI Slot: ( )     |                   |                 |                                      |  |  |
|--------------------------------|-------------------|-----------------|--------------------------------------|--|--|
| Installation<br>HDD Slot / Bay | HDD model<br>name | HDD<br>capacity | Disk group / Spare disk *            |  |  |
| (e.g.) Bay1                    | PG-HDB75A         | 73.4GB          | (√)Disk group [0]<br>( )Spare disk   |  |  |
| (e.g.) Bay2                    | PG-HDB75A         | 73.4GB          | (√)Disk group [0]<br>( )Spare disk   |  |  |
| Bay1                           |                   |                 | ( )Disk group [  ]<br>(  )Spare disk |  |  |
| Bay2                           |                   |                 | ()Disk group [ ]<br>()Spare disk     |  |  |
| Bay3                           |                   |                 | ()Disk group [ ]<br>()Spare disk     |  |  |
| Bay4                           |                   |                 | ()Disk group [ ]<br>()Spare disk     |  |  |

#### Content of Definition of the Disk Group

\*: When the hard disk is included in the disk group, put a checkmark to "Disk group" and fill in the disk group number in []. The disk group number is allocated in order defining it like 0, 1, 2, .... When the hard disk is set as a spare disk, put a checkmark to "Spare disk".

#### Content of Definition of the Logical Drive )

Installation PCI Slot: (

| Logical drive number<br>(LD No.)*1 | Disk group number<br>(DG No.)*2 | RAID level *3                                              | Logical drive<br>capacity | Write policy                                    |
|------------------------------------|---------------------------------|------------------------------------------------------------|---------------------------|-------------------------------------------------|
| (e.g.) LD:0                        | DG : 0                          | ()RAID 0<br>(√)RAID 1<br>()RAID 5<br>()RAID 6<br>()RAID 10 | 34464 MB                  | (√)Write Through<br>( )Write Back<br>( )Bad BBU |
| (e.g.) LD : 1                      | DG : 0                          | ()RAID 0<br>(✓)RAID 1<br>()RAID 5<br>()RAID 6<br>()RAID 10 | 34464 MB                  | (√)Write Through<br>( )Write Back<br>( )Bad BBU |
| LD :                               | DG :                            | ()RAID 0<br>()RAID 1<br>()RAID 5<br>()RAID 6<br>()RAID 10  |                           | ( )Write Through<br>( )Write Back<br>( )Bad BBU |
| LD :                               | DG :                            | ()RAID 0<br>()RAID 1<br>()RAID 5<br>()RAID 6<br>()RAID 10  |                           | ( )Write Through<br>( )Write Back<br>( )Bad BBU |
| LD :                               | DG :                            | ()RAID 0<br>()RAID 1<br>()RAID 5<br>()RAID 6<br>()RAID 10  |                           | ( )Write Through<br>( )Write Back<br>( )Bad BBU |
| LD :                               | DG :                            | ()RAID 0<br>()RAID 1<br>()RAID 5<br>()RAID 6<br>()RAID 10  |                           | ( )Write Through<br>( )Write Back<br>( )Bad BBU |
| LD :                               | DG :                            | ()RAID 0<br>()RAID 1<br>()RAID 5<br>()RAID 6<br>()RAID 10  |                           | ( )Write Through<br>( )Write Back<br>( )Bad BBU |
| LD :                               | DG :                            | ()RAID 0<br>()RAID 1<br>()RAID 5<br>()RAID 6<br>()RAID 10  |                           | ( )Write Through<br>( )Write Back<br>( )Bad BBU |
| LD :                               | DG :                            | ()RAID 0<br>()RAID 1<br>()RAID 5<br>()RAID 6<br>()RAID 10  |                           | ( )Write Through<br>( )Write Back<br>( )Bad BBU |
| LD :                               | DG :                            | ()RAID 0<br>()RAID 1<br>()RAID 5<br>()RAID 6<br>()RAID 10  |                           | ( )Write Through<br>( )Write Back<br>( )Bad BBU |

\*1:Fill in the logical drive number. The logical drive number is allocated in order defining it like 0, 1, 2, ....

\*2:Fill in the disk group number defined in " Disk group definitions". \*3:Transcribe RAID 0+1 into RAID 10 in this book.

## E Design Sheet

When setting up the server using ServerStart, select the setting values and put a check mark in parentheses below in advance to ensure setup is performed smoothly.

### E.1 RAID/Disk Wizard

|                     | Para       | meters                       | Setting                                                                                                    |
|---------------------|------------|------------------------------|----------------------------------------------------------------------------------------------------|
|                     |            |                              | <ul> <li>( ) Logical Drive View<br/>(The system will be used as it is, with the current<br/>RAID configuration)</li> <li>( ) Mass Storage Controller View<br/>(The RAID configuration can be specified)</li> </ul> |
| Controller          |            |                              | () RAID () SCSI<br>() Fibrechannel () IDE                                                                                                    |
| When you sele       | ct "RAID"  | with controller's type       |                                                                                                    |
| Configure RAID      |            |                              | () Automatically () Manually                                                                                                    |
| Existing RAID Array |            |                              | ( ) Delete Existing RAID Array                                                                                                    |
| Controller Vendor   |            |                              |                                                                                                    |
| Controller Number   |            |                              |                                                                                                    |
| Configure RAID:     |            | RAID Level                   |                                                                                                    |
| Manually            |            | Number of Disks              |                                                                                                    |
| HotSpare            |            |                              | ( ) Yes ( ) No                                                                                                    |
| Disk Make c         | opies whe  | n installing multiple disks. | •                                                                                                    |
|                     | Partition  | Make copies when more        | e sheets are needed.                                                                                                    |
|                     | Volume l   | abel                         |                                                                                                    |
|                     | File syste | em                           | () NTFS () FAT                                                                                                    |
|                     | Partition  | size                         | () Auto setting () MB                                                                                                    |
|                     | Quick for  | mat                          | ( ) Execute ( ) Do not execute                                                                                                    |
|                     | Partition  | Usage                        | ()Boot ()OS ()Data                                                                                                    |

## E.2 OS Wizard (Windows 2003 Install Wizard)

| Parameters                            | Setting                                                                                                    |  |  |  |
|---------------------------------------|----------------------------------------------------------------------------------------------------|--|--|--|
| Install Windows 2003                  |                                                                                                    |  |  |  |
| Password for Administrator<br>account |                                                                                                    |  |  |  |
| Computer Identification               |                                                                                                    |  |  |  |
| Operation System Type                 | When selecting Windows Server 2003/R2 to install( ) Windows Server 2003, Standard Edition( ) Windows Server 2003 R2, Standard Edition                                         |  |  |  |
| Operating System Type                 | Windows Server 2003 x64/R2 to install<br>( ) Windows Server 2003, Standard x64 Edition<br>( ) Windows Server 2003 R2, Standard x64 Edition                                    |  |  |  |
| ServicePack(SP)                       | <ul> <li>( ) no service pack</li> <li>( ) ServicePack1 applied</li> <li>( ) ServicePack2 applied</li> </ul>                                                                   |  |  |  |
| License Mode                          | <ul><li>( ) Number of connected devices or Number of connected users</li><li>( ) Concurrent users</li></ul>                                                                   |  |  |  |
| User permitted                        | (Only when concurrent users are selected)                                                                                                    |  |  |  |
| will participate in                   | ( ) a work group ( ) a domain                                                                                                    |  |  |  |
| Workgroup or Domain Name              | (Default - MYUSERGROUP)                                                                                                    |  |  |  |
| User account to create compute        | er account (only when Domain is selected)                                                                                                    |  |  |  |
| User account                          |                                                                                                    |  |  |  |
| Password                              |                                                                                                    |  |  |  |
| Installation method                   | <ul><li>( ) Operating system source media in Available in local CD-ROM drive</li><li>( ) Operating system source media in Available on a remote share</li></ul>               |  |  |  |
| when installing OS from remote share  |                                                                                                    |  |  |  |
| Remote Source Path                    |                                                                                                    |  |  |  |
| Remote Username                       |                                                                                                    |  |  |  |
| Remote Password                       |                                                                                                    |  |  |  |
| 2003 R2 Components                    | ( ) Install Windows Server 2003 R2 Components                                                                                                    |  |  |  |
| Installation method                   | <ul> <li>( ) R2 Components source media is available in local CD-ROM drive</li> <li>( ) R2 Components source media is available on a remote share</li> </ul>                  |  |  |  |
| When you install it from a remo       | te share                                                                                                    |  |  |  |
| Remote Source                         |                                                                                                    |  |  |  |
| Remote Username                       |                                                                                                    |  |  |  |
| Reote Password                        |                                                                                                    |  |  |  |
|                                       | Installation Directory and Time zone                                                                                                    |  |  |  |
| Time Zone                             | (Default -(GMT+01:00) Amsterdam, Berlin,<br>Bern, Rome, Stockholm, Vienna)                                                                                                    |  |  |  |
| Installation Drive                    | ( ) Use default ( ) Drive Letter                                                                                                    |  |  |  |
| When selecting drive name             | ( ) C: ( ) D: ( ) E: ( ) F: ( ) G: ( ) H: ( ) I: ( ) J:<br>( ) K: ( ) L: ( ) M: ( ) N: ( ) O: ( ) P: ( ) Q: ( ) R:<br>( ) S: ( ) T: ( ) U: ( ) V: ( ) W: ( ) X: ( ) Y: ( ) Z: |  |  |  |
| Installation Directory                | () Use default () Specify in advance                                                                                                    |  |  |  |
| Installation destination              | (Default - \winnt)                                                                                                    |  |  |  |
|                                       | User Name                                                                                                    |  |  |  |
| User Name                             |                                                                                                    |  |  |  |
| Organization                          |                                                                                                    |  |  |  |
| Computer Name                         |                                                                                                    |  |  |  |
| Product-ID                            | ()                                                                                                    |  |  |  |

|      |                             | Parameters                      | Setting                                                                                                    |
|------|-----------------------------|---------------------------------|----------------------------------------------------------------------------------------------------|
|      |                             |                                 | Display settings                                                                                                    |
| Re   | esol                        | ution                           | () 640 * 480 () 800 * 600 () 1024 * 768<br>() 1156 * 864 () 1280 * 1024 () 1600 * 1200                                                            |
| Vr   | efre                        | esh                             | () 60 () 70 () 72 () 75 () 80 () 85 () 100                                                                                                    |
|      |                             |                                 | () 16 colors () 256 colors () High Color(16bits)                                                                                                  |
| Bi   | tsPe                        | erPel                           | () True Color(24bits) () True Color(32bits)                                                                                                    |
|      |                             |                                 | Network protocol                                                                                                    |
| Tn   | ct a                        | lation mathed                   | ( ) Install Unattended                                                                                                    |
| 111  | sta                         |                                 | ( ) Install Manually                                                                                                    |
| Ne   | etw                         | ork protocol property (for auto | -installation)                                                                                                    |
|      | Со                          | nnection name                   |                                                                                                    |
|      | Av                          | ailable Protocols               | () TCP/IP () NWIPX () NetBEUI () Apple Talk<br>() DLC () NetMon () PPTP                                                                           |
|      | Us                          | e of DHCP                       | ( ) Use DHCP                                                                                                    |
|      | (W                          | (hen TCP/IP selected)           |                                                                                                    |
|      |                             | IP-Address<br>Subpet Mask       |                                                                                                    |
|      | D                           | Default Gateway                 |                                                                                                    |
|      | n o                         | IP address (additional)         | (only when added)                                                                                                    |
| ⊳    | iot                         | Subnet mask (additional)        | (only when added)                                                                                                    |
| dap  | use                         | Default gateway (additional)    | (only when added)                                                                                                    |
| oter | ₽                           | DNS domain name                 | (only when specified)                                                                                                    |
|      | ЧСР                         | DNS server address              | (only when specified)                                                                                                    |
|      | Ρ                           | Use WINS                        | ( ) Use                                                                                                    |
|      |                             | WINS server address             | DHCP (only when selected to use)                                                                                                    |
|      | NetBIOS Option              |                                 | <ul> <li>( ) Use NetBIOS setting from the DHCP Server</li> <li>( ) Use NetBIOS over TCP/IP</li> <li>( ) Do not use NetBIOS over TCP/IP</li> </ul> |
|      | Only when NWIPX is selected |                                 |                                                                                                    |
|      |                             | Internal network number         | 0x                                                                                                    |
|      |                             | Frame type                      | UX                                                                                                    |
| -    | Co                          | nnection name                   |                                                                                                    |
|      | Pro                         | otocol binding to this          | () TCP/IP () NWIPX () NetBEUI () Apple Talk                                                                                                    |
|      | ad                          | apter                           | () DLC () NetMon () PPTP                                                                                                    |
|      | Us                          | e of DHCP                       |                                                                                                    |
|      | (W                          | (hen TCP/IP selected)           |                                                                                                    |
|      |                             | IP Address                      |                                                                                                    |
|      |                             | Default Gateway                 |                                                                                                    |
|      | o r                         | IP address (additional)         | (only when added)                                                                                                    |
| ⊳    | lot                         | Subnet mask (additional)        | (only when added)                                                                                                    |
| da   | use                         | Default gateway (additional)    | (only when added)                                                                                                    |
| ote  | ₽                           | DNS domain name                 | (only when specified)                                                                                                    |
| 2    | ЧСР                         | DNS server address              | (only when specified)                                                                                                    |
|      |                             | Use WINS                        | ( ) Use                                                                                                    |
|      |                             | WINS server address             | DHCP (only when selected to use)                                                                                                    |
|      | Ne                          | tBIOS Option                    | <ul> <li>( ) Use NetBIOS setting from the DHCP Server</li> <li>( ) Use NetBIOS over TCP/IP</li> <li>( ) Do not use NetBIOS over TCP/IP</li> </ul> |
| 1    | Or                          | ly when NWIPX is selected       |                                                                                                    |
|      |                             | Internal network number         | 0x                                                                                                    |
|      |                             | Network number                  | Ux                                                                                                    |
| 1    | 1                           | rrame type                      |                                                                                                    |

Copy this sheet to install multiple adapters.

| Parameters                      | Setting                                                                                                    |  |  |  |  |
|---------------------------------|----------------------------------------------------------------------------------------------------|--|--|--|--|
|                                 | Software Components                                                                                                    |  |  |  |  |
| Select installation method      | <ul><li>( ) Install default Components</li><li>( ) Install customized Components</li></ul>                                                                                                    |  |  |  |  |
| R2                              | ( ) R2 Components                                                                                                    |  |  |  |  |
| Only when selecting R2 componen | ts to install                                                                                                    |  |  |  |  |
| Active Directory                | <ul> <li>( ) Application Mode(ADAM)</li> <li>( ) Claims-Aware Applications</li> <li>( ) Traditional Applications</li> <li>( ) Federation Service</li> <li>( ) Federation Service Proxy</li> </ul>                                                                                                    |  |  |  |  |
| Distributed File System         | <ul><li>( ) DFS Management</li><li>( ) DFS Replication Service</li></ul>                                                                                                    |  |  |  |  |
| File Server                     | ( ) Management Console                                                                                                    |  |  |  |  |
| Microsoft Services for NFS      | <ul> <li>( ) User Name Mapping</li> <li>( ) Microsoft Services for NFS Administration</li> <li>( ) Client for NFS</li> <li>( ) Server for NFS</li> <li>( ) RPC Portmapper</li> <li>( ) RPC External Data Representation</li> <li>( ) Server For NFS Authentication</li> </ul>                                                                                                    |  |  |  |  |
| Unix Identity Management        | <ul> <li>( ) Administration Components</li> <li>( ) Password Synchronisation</li> <li>( ) Server For NIS</li> </ul>                                                                                                    |  |  |  |  |
| Windows SharePoint Services     | Enable Windows Sharepoint Services                                                                                                    |  |  |  |  |
| Additional Components           | <ul> <li>( ) Common Log File System</li> <li>( ) Microsoft .NET Framework2.0(English)</li> <li>( ) Microsoft .NET Framework2.0(International)</li> <li>( ) Microsoft .NET Framework2.0 Languagepack</li> <li>( ) Print Management Console</li> <li>( ) Storage Manager SAN</li> <li>( ) Storage Ressource Manager</li> <li>( ) Windows Subsystem for UNIX based Applications</li> </ul> |  |  |  |  |
| Uninstall Componennts           | <ul> <li>( ) uninstall hidden CFSCommonUIFX</li> <li>( ) uninstall hidden DFSExt</li> <li>( ) uninstall hidden DFSRHelper</li> <li>( ) uninstall set of files from FileServerManagement Console</li> </ul>                                                                                                    |  |  |  |  |

| Parameters Setting                 |                                                                  |                                                                                                    |  |  |
|------------------------------------|------------------------------------------------------------------|----------------------------------------------------------------------------------------------------|--|--|
|                                    | (Cor                                                             | ntinuation of Software Components)                                                                                                    |  |  |
| Only                               | Only when selecting component to install                         |                                                                                                    |  |  |
| A                                  | phication and utilities                                          |                                                                                                    |  |  |
|                                    | Accessories                                                      | <ul> <li>( ) Clipboard Viewer</li> <li>( ) Desktop Wallpaper</li> <li>( ) Document Template</li> <li>( ) Paint</li> <li>( ) All available mousepointers</li> <li>( ) Word pad</li> <li>( ) Calculator</li> <li>( ) Character Map</li> </ul>                                                                                                    |  |  |
|                                    | Accessibility Wizard                                             | ( ) Install                                                                                                    |  |  |
|                                    | Communications                                                   | ()Chat<br>()Hyper Terminal                                                                                                    |  |  |
| Ap                                 | plication server                                                 |                                                                                                    |  |  |
|                                    | ASP.NET web<br>development platform                              | ( ) Install                                                                                                    |  |  |
|                                    | Application server console                                       | ( ) Install                                                                                                    |  |  |
|                                    | Internet information<br>services<br>(IIS)                        | <ul> <li>( ) FrontPage 2002 Server Extensions</li> <li>( ) FTP (File Transfer Protocol) service</li> <li>( ) NNTP Service - NNTP Service</li> <li>( ) SMTP Service - SMTP Service</li> <li>( ) World Wide Web Server</li> <li>- Internet Information Services ASP support</li> <li>( ) World Wide Web Server</li> <li>- Internet Information Services web DAV publishing</li> <li>( ) World Wide Web Server</li> <li>- World Wide Web Server</li> <li>- Internet Information Services internet data connector</li> <li>( ) World Wide Web Server</li> <li>- Internet Information Services web user interface</li> </ul> |  |  |
|                                    | network COM + access                                             | ( ) Install                                                                                                    |  |  |
|                                    | DTC network access                                               | ( ) Install                                                                                                    |  |  |
| In                                 | dexing Server Files                                              | ( ) Install                                                                                                    |  |  |
| Te                                 | erminal Services                                                 | ( ) Install                                                                                                    |  |  |
| Te                                 | erminal Services licensing                                       | ( ) Install                                                                                                    |  |  |
| Re                                 | emote install Services                                           | ( ) Install                                                                                                    |  |  |
| Ce                                 | ertificate Service                                               | <ul> <li>( ) Install ( ) Server components of the Certificate Services</li> <li>( ) Web client component of the Certificate Services</li> </ul>                                                                                                    |  |  |
| PC                                 | DP3 root component                                               | ( ) Install ( ) POP3 main service<br>( ) POP3 web user interface                                                                                                    |  |  |
| FTP service pro                    |                                                                  | property (Only when FTP service is selected)                                                                                                    |  |  |
| FTP site directory                 |                                                                  | (Default - \Inetpub\Ftproot)                                                                                                    |  |  |
|                                    | WWW service                                                      | property (Only when WWW service is selected)                                                                                                    |  |  |
| www                                | V server directory                                               | (Default - \Inetsrv\WWWroot)                                                                                                    |  |  |
| Terminal server property (Only whe |                                                                  | property (Only when terminal server is selected)                                                                                                    |  |  |
| Remote Desktop                     |                                                                  | ( ) give a authorization to remote access to this computer.                                                                                                    |  |  |
| Pleas<br>perm<br>appli             | e select the default access<br>hission for compatible<br>cation. | ( ) risk-free security<br>( ) mild security                                                                                                    |  |  |
| License mode                       |                                                                  | ( ) number of connected devices ( ) number of connected users                                                                                                    |  |  |

| Parameters                                       | Setting                                                     |
|--------------------------------------------------|-------------------------------------------------------------|
|                                                  | Services                                                    |
|                                                  | () Services for Macintosh (SEM)                             |
| Other network File and Print                     | ( ) Print Service for Macintosh                             |
| Services                                         | ( ) Print Service for UNIX                                  |
|                                                  |                                                             |
|                                                  | () wind deliver                                             |
| Notworking Sonvisor                              | () Internet Authentication Service (IAS)                    |
| Networking Services                              |                                                             |
|                                                  |                                                             |
|                                                  | () MS DHCP Serve                                            |
| Management and Monitoring                        | () Network Monitor tools                                    |
| TOOIS                                            | ( ) SNMP Service (Required to install SNMP-ServerView)      |
| SNMP details (                                   | (Only when SNMP is selected)                                |
| Trap                                             |                                                             |
| Community name                                   |                                                             |
| Trap destination                                 |                                                             |
| Security                                         |                                                             |
| Send authentication trap                         | () Send                                                     |
| Receivable community name                        |                                                             |
| Receive SNMP packet from all hosts               | () Receive                                                  |
| Host name                                        | (only when specified)                                       |
| Agent                                            |                                                             |
| Contact                                          |                                                             |
| Address                                          |                                                             |
|                                                  | () Physical () Datalink and sub network                     |
| Service                                          | () End-to-End () Application () Internet                    |
| Active Directory detail                          | s setting (only when DNS is selected)                       |
| Install Active Directory                         |                                                             |
|                                                  |                                                             |
|                                                  | ( ) Create a domain in a new forest                         |
| Active Directory type                            | () Additional domain controller of the existing domain      |
| 5 51                                             | () Create a new child domain under the existing domain tree |
|                                                  | () Create a new domain tree in the existing fores           |
| Database folder                                  |                                                             |
| Log folder                                       |                                                             |
| SYSVOL folder location                           |                                                             |
| Compatibility with                               | () Dormit                                                   |
| Windows 2000 or earlier                          | () Feinin                                                   |
| Create a domain in a new forest (only when sele  | ected)                                                      |
| Complete DNS name of                             |                                                             |
| the new domain                                   |                                                             |
| Domain NetBIOS name                              |                                                             |
| Additional domain controller of the existing dom | ain (only when selected)                                    |
| User name                                        |                                                             |
| Password                                         |                                                             |
| Domain                                           |                                                             |
| Complete DNS name of the existing domain         |                                                             |
| Create a new child domain under the existing do  | main tree (only when selected)                              |
| User name                                        |                                                             |
| Password                                         |                                                             |
| Domain                                           |                                                             |
| Complete DNS name of                             |                                                             |
| the parent domain                                |                                                             |
| New child domain name                            |                                                             |
| Domain NetBIOS name                              |                                                             |
| Create a new domain tree in the existing forest  | (only when selected)                                        |
| User name                                        |                                                             |
| Password                                         |                                                             |
| Domain name                                      |                                                             |
| Complete DNS name of the new demain              |                                                             |
|                                                  |                                                             |
| Domain Meteros name                              |                                                             |

## E.3 Application Wizard

| Parameters                         | Setting                                                                                                    |
|------------------------------------|----------------------------------------------------------------------------------------------------|
| Installable applications           | <ul> <li>( ) Windows Server 2003 service pack1</li> <li>( ) ServerView(Apache version)/RAID Management Tool</li> <li>( ) ServerView(IIS version)/RAID Management Tool</li> <li>( ) DSNAP</li> <li>( ) Broadcom Advanced Control Suite(BACS)</li> </ul> |
| Userspecific Command               | (only when selecting additional software)                                                                                                    |
| Userspecific Command               | <ul><li>( ) Install selected application from Local CD</li><li>( ) Install selected application from Remote Server</li></ul>                                                                                                    |
| When installing from remote server | ( ) Install ( ) Do not install                                                                                                    |
| Remote Source Path                 |                                                                                                    |
| Remote Username                    |                                                                                                    |
| Remote Password                    |                                                                                                    |

# F Accident Sheet

| Name (Product ID) | PRIMERGY ECONEL 100 S2 (PG )         |
|-------------------|--------------------------------------|
| OS                |                                      |
| Environment       |                                      |
| Environment       |                                      |
|                   |                                      |
|                   |                                      |
|                   |                                      |
|                   |                                      |
|                   |                                      |
|                   |                                      |
|                   |                                      |
|                   |                                      |
|                   |                                      |
|                   |                                      |
| LAN/WAN config.   |                                      |
|                   |                                      |
|                   |                                      |
|                   |                                      |
|                   |                                      |
|                   |                                      |
|                   |                                      |
|                   |                                      |
|                   |                                      |
| DATE/TIME         |                                      |
| Phase of accident | What did you do?, what message? etc. |
|                   |                                      |
|                   |                                      |
|                   |                                      |
|                   |                                      |
|                   |                                      |
|                   |                                      |
|                   |                                      |
|                   | Attached paper Yes / No              |

#### **PRIMERGY ECONEL 100 S2**

#### **Configuration Sheets** CA92276-8080-01

#### Issued on May, 2008 FUJITSU LIMITED Issued by

The contents of this manual may be revised without prior notice.
Fujitsu assumes no liability for damages to third party copyrights or other rights arising from the use of any information in this manual.
No part of this manual may be reproduced in any form without the prior written permission of Fujitsu.